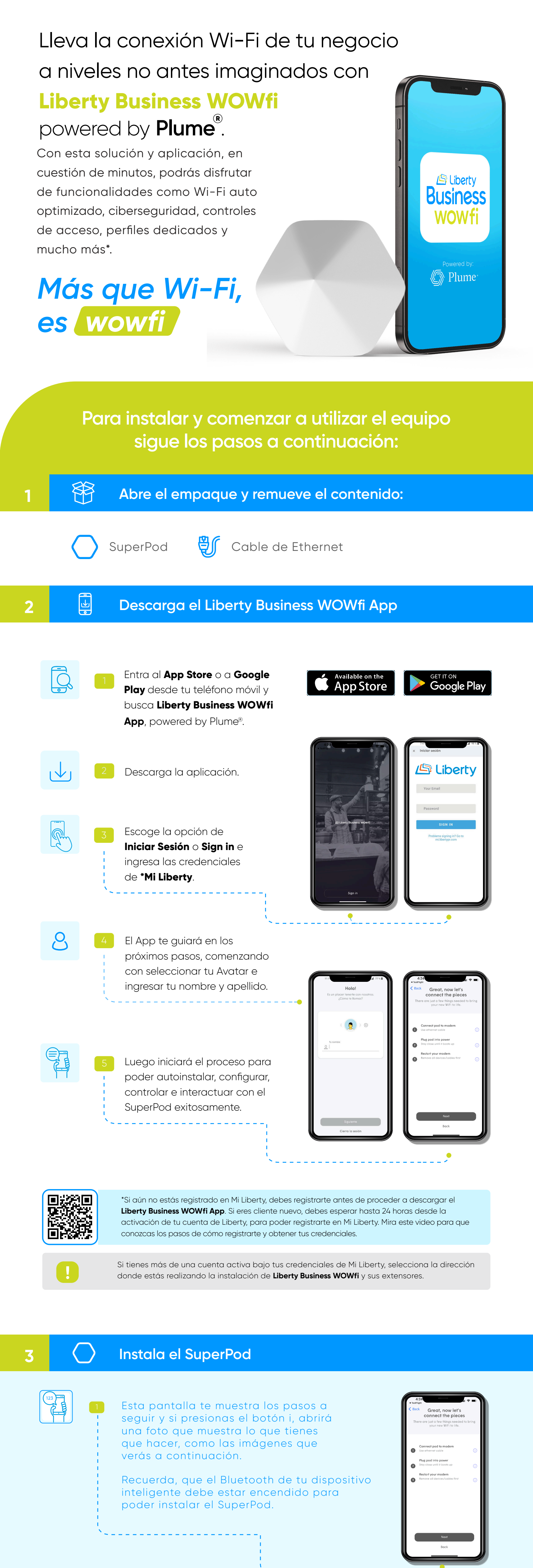

Conecta el cable de **Ethernet** que recibiste a uno de los puertos correspondientes de tu Módem, y luego al puerto izquierdo del

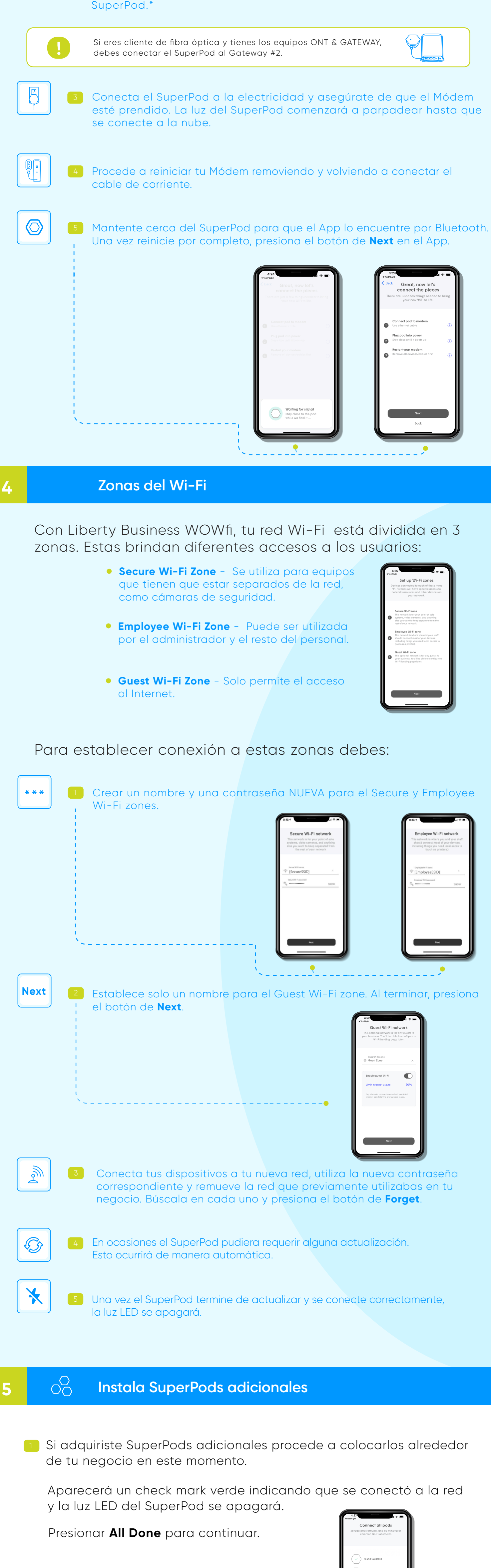

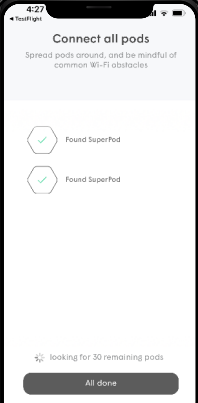

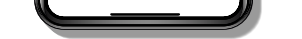

Sigue estos consejos de ubicación:

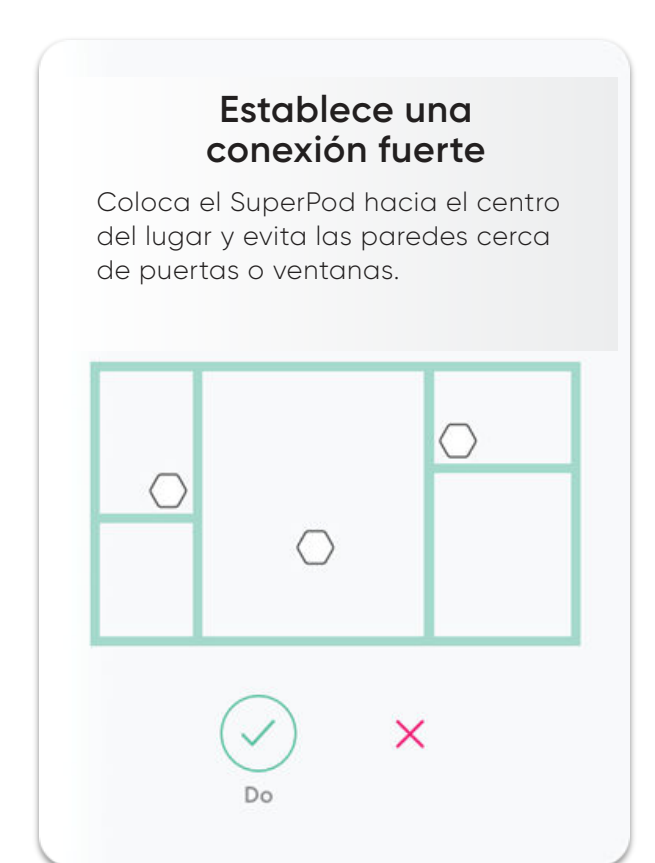

### **Evita metales**

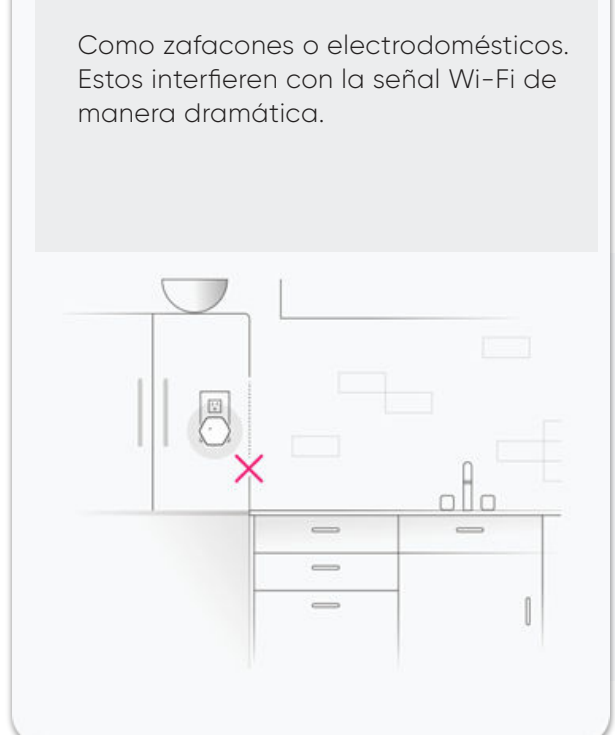

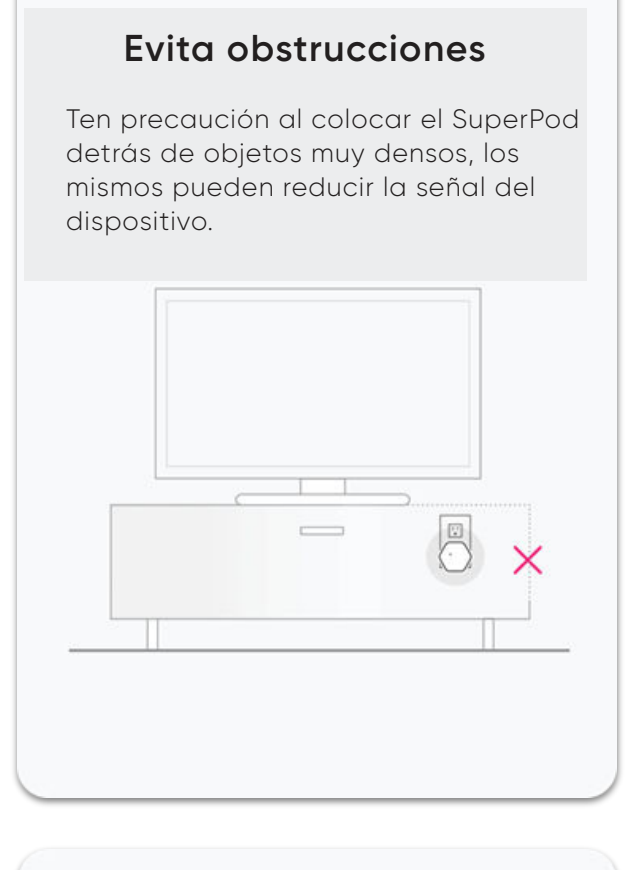

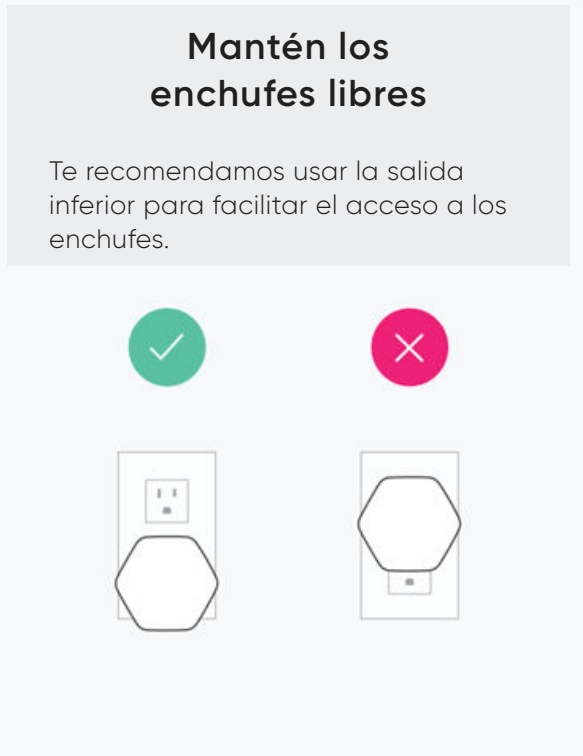

3 Activa las notificaciones para que recibas una alerta en caso de que suceda algún evento en tu red.

4 Presiona el botón de Join para unirte a tu nueva red Wi-Fi.

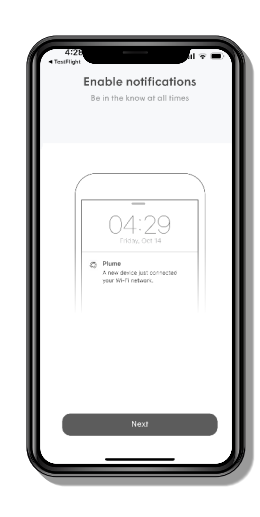

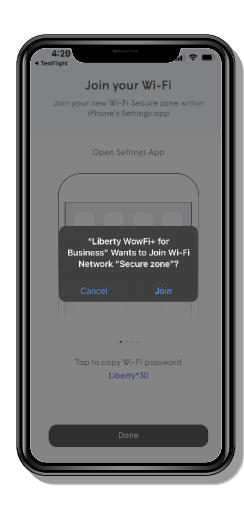

#### Workpass 6

Con la compra de tu SuperPod puedes adquirir **Workpass por \$4.99 al mes.** Este aplicativo llevará a Liberty Business WOWfi powered by Plume al siguiente nivel.

Con **Workpass** obtienes servicios como:

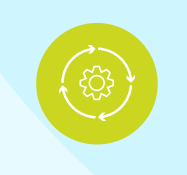

#### **Optimización**

Optimiza tu red según tu uso y te ofrece mayor velocidad, mejor rendimiento y más cobertura constantemente en tu negocio.

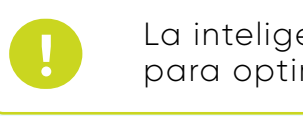

La inteligencia de Liberty Business WOWfi, tomará entre 24-48 horas para optimizar el ecosistema de tu red Wi-Fi.

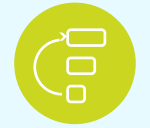

## Priorización

Mide y coordina la selección de canales y el ancho de banda de tu negocio, mejorando así tu señal Wi-Fi.

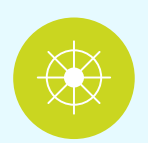

## Orientación

Medición

Proporciona orientación y garantiza el servicio de Internet a medida que te mueves por tu negocio.

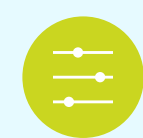

Podrás tener acceso a indicadores de desempeño y varias herramientas para solución de problemas, integradas en la aplicación.

## Además de los servicios básicos, obtienes 3 servicios especializados:

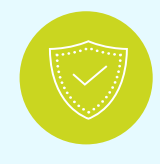

## Shield

 Bloquea automáticamente el contenido malicioso y rastrea las amenazas bloqueadas en tiempo real.

• Escanea los dispositivos loT en busca de anomalías y pone en cuarentena las posibles intrusiones antes de que se produzca una vulneración.

• Always-on Al protege los datos confidenciales de las ciberamenazas.

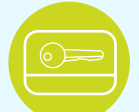

## Keycard

- · Los empleados pueden conectarse fácilmente a sus dispositivos.
- Brinda autorizaciones individuales para los dispositivos en función del nivel de acceso necesario.
- · Revisa los datos de las tarjetas de tiempo, el uso de la aplicación y los datos, y el tiempo invertido.

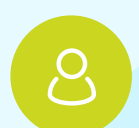

## Concierge

 Transforma los datos de uso de la conexión Wi-Fi en información con la que se puede optimizar el servicio y aumentar los márgenes.

 Los clientes acceden a una red exclusiva para invitados a través de un portal de marca.

• Realiza un seguimiento de la frecuencia y duración de las visitas, los invitados nuevos y recurrentes.

· Ofrece control de red mediante segmentación y limitación del ancho de banda de los invitados.

## Términos y Condiciones

| Generales  | <ul> <li>El servicio Liberty Business WOWfi está sujeto al contrato de servicio, los términos y condiciones de los portales de manejo de cuentas y la política de privacidad de Liberty, así como otros términos aplicables y disponibles en <u>www.libertypr.com/legal</u>.</li> <li>Al utilizar el servicio Liberty Business WOWfi, autorizo a Liberty a divulgar mi información de uso de Internet a Plume, y consiento a que Plume recopile, use y divulgue esa información de uso y cualquier otra información que recopile de mí, directamente o a través de mi uso de Liberty Business WOWfi, de acuerdo con su política de privacidad disponible en <u>https://www.plume.com/legal/privacy/</u>.</li> <li>Para obtener más información sobre cómo Liberty maneja tu información, consulta nuestra política de privacidad disponible en <u>www.libertypr.com/legal</u>.</li> </ul> |
|------------|----------------------------------------------------------------------------------------------------|
| Devolución | <ul> <li>Tendrás 14 días para devolver los equipos a la tienda o al Centro de<br/>Servicio de Liberty donde fueron adquiridos. Necesitas tener el recibo o<br/>evidencia de compra. Se hará un crédito a tu cuenta activa de Liberty.</li> <li>El crédito no aplica a productos que: <ul> <li>a. Su período de devolución haya expirado</li> <li>b. No estén en su condición original de compra y/o muestren<br/>reparaciones, modificaciones o daños por mal uso, abuso,<br/>negligencia u otro uso no apropiado.</li> </ul> </li> </ul>                                                                                                    |
| Garantía   | <ul> <li>Tendrás 12 meses de garantía directamente con la tienda o el Centro de<br/>Servicio de Liberty donde fue adquirido el equipo.</li> <li>Se recomienda tener el recibo o evidencia de compra.</li> <li>No están cubiertos bajo garantía productos que: <ul> <li>a. Su período de cobertura haya expirado</li> <li>Muestren reparaciones o modificaciones o tengan daños por mal<br/>uso, abuso, negligencia u otro uso no apropiado</li> </ul> </li> </ul>                                                                                                    |

# Para acceder a más información sobre este producto visita libertybusinesspr.com/faqs

No estás solo en este proceso. Si necesitas nuestra ayuda para completar la autoinstalación o si tienes alguna duda comunícate con nosotros al 787-355-0606.

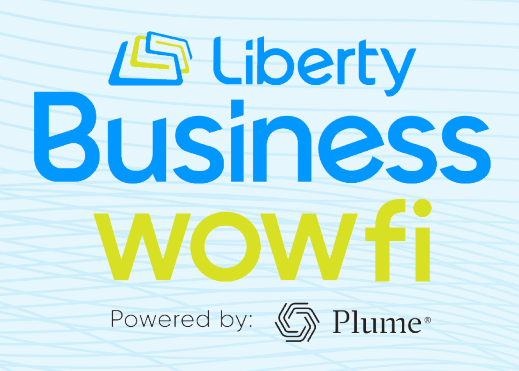